# Nowe metody potwierdzania tożsamości

dostępne w mBank CompanyNet od 07.05.2020

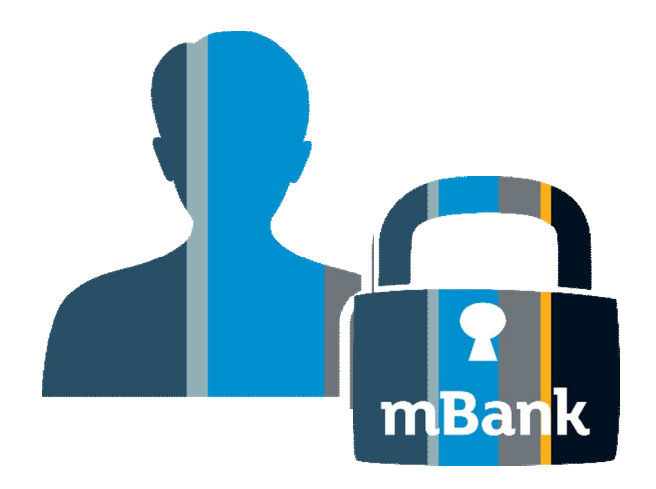

### Kiedy musisz potwierdzić swoją tożsamość?

Regulacje prawne nakładają na nas konieczność potwierdzenia Twojej tożsamości ze względu na nadane uprawnienia do autoryzacji zleceń.

### Jakie zalety ma opcja zdalnego potwierdzania tożsamości?

- Nie musisz dostarczać nam papierowej Karty Identyfikacyjnej.
- Identyfikacja Twojej tożsamości znacznie się skróciła (do 15 minut).
- Proces jest w pełni cyfrowy i automatyczny oparty na dwóch systemach banku.

### Dostępne opcje potwierdzania tożsamości

### mBank CompanyNet

Potwierdzenie tożsamości **w ramach mCN** jest widoczne jeżeli tożsamość użytkownika była weryfikowana już przez mBank w innym kontekście (innej firmie).

## Kontem detalicznym

Potwierdzanie tożsamości przy wykorzystaniu dostępu do konta detalicznego jest widoczne jeżeli tożsamość użytkownika **nie była weryfikowana** w innym kontekście (innej firmy).

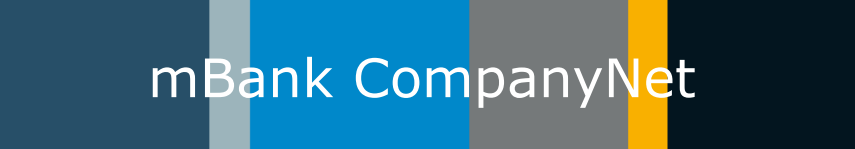

### Kiedy zobaczysz nową opcję w mBank CompanyNet?

Potwierdzenie tożsamości w mCN jest dostępne, jeśli już wcześniej ją potwierdzałeś w innym kontekście (innej firmie).

## mB<mark>ank Com</mark>panyN<mark>e</mark>t

#### Krok 1. Ekran użytkownika zaraz po zalogowaniu do kontekstu

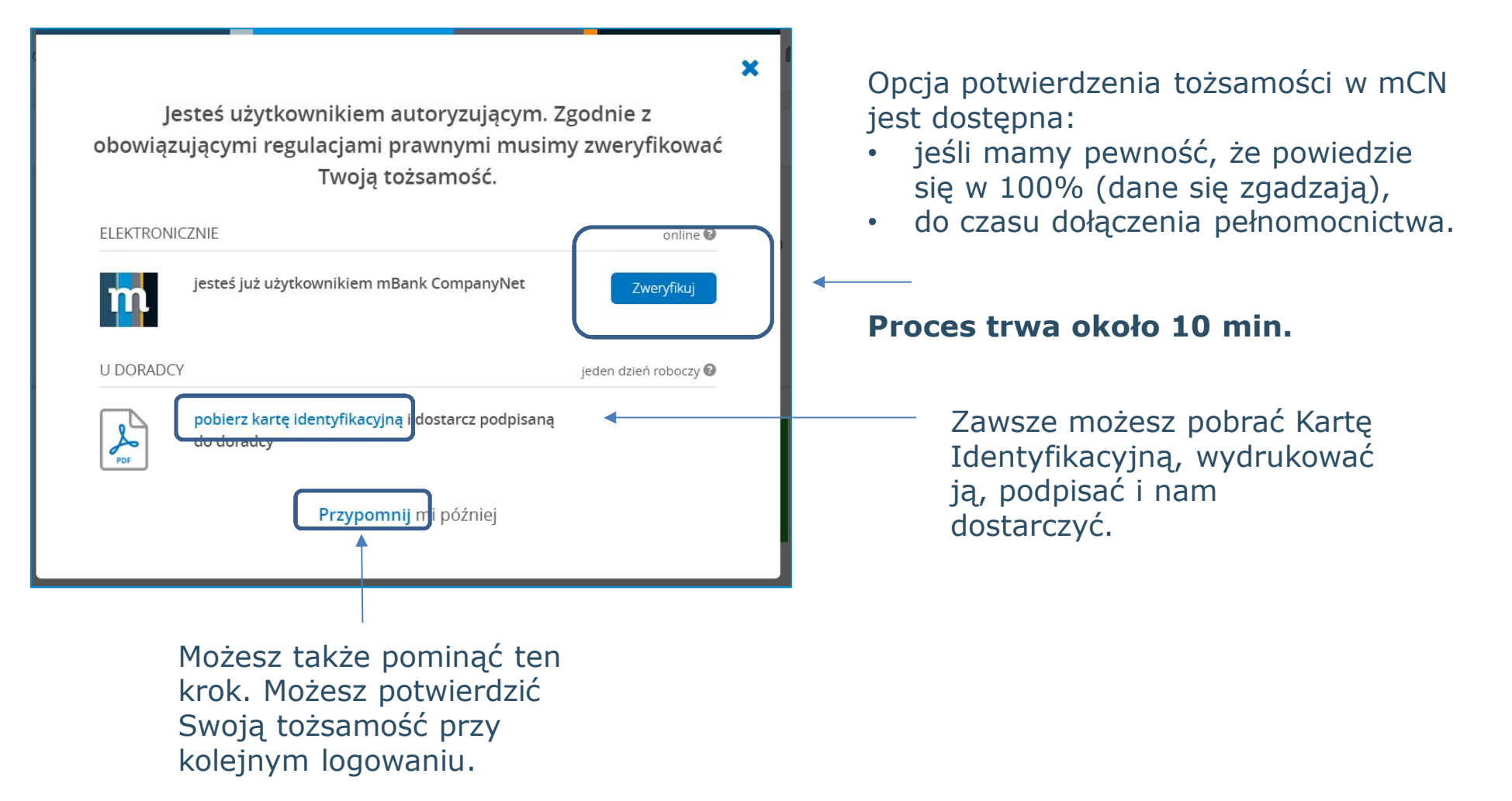

## mBank CompanyNet

### Krok 2: Ekran z danymi zarejestrowanymi w naszym systemie

| Oto Twoje dane zarejestrowane w systemie mBank<br>CompanyNet: |                                        | × | Dane widoczne na ekranie<br>porównamy z Twoimi danymi, które<br>wprowadził Administrator w<br>CompanyNet. |
|---------------------------------------------------------------|----------------------------------------|---|----------------------------------------------------------------------------------------------------|
| I WOJE DANE                                                   |                                        |   |                                                                                                    |
| lmię i Nazwisko                                               | JAN BEDNARSKI6                         | 2 |                                                                                                    |
| Obywatelstwo                                                  | P***                                   |   |                                                                                                    |
| PESEL                                                         | 18*****25                              |   |                                                                                                    |
| Data urodzenia                                                | *.*.2018                               |   |                                                                                                    |
| Typ dokumentu                                                 | Dowód osobisty                         |   |                                                                                                    |
| Seria i numer dokumentu                                       | UU****94                               |   |                                                                                                    |
| Pokaż dane                                                    | •                                      |   | — Wybierz Pokaż dane, aby zobaczyć                                                                        |
| Czy potwierdzasz poprawnoś                                    | ść podanych wyżej danych?              |   | ukryte fragmenty danych.                                                                                  |
| Jeśli chcesz wiedzieć jak przetwarzan                         | ny Twoje dane, <mark>kliknij tu</mark> |   |                                                                                                    |
|                                                               | ak Nie                                 |   |                                                                                                    |
|                                                               |                                        |   |                                                                                                    |
| Tu potwier<br>poprawne.                                       | dzasz, że dane są                      |   |                                                                                                    |

## mBank CompanyNet

#### Krok 3: Autoryzacja

| CompanyNet:                                                   |                               |  |  |  |  |
|---------------------------------------------------------------|-------------------------------|--|--|--|--|
| TWOJE DANE                                                    |                               |  |  |  |  |
| lmię i Nazwisko                                               | JAN BEDNARSKI6                |  |  |  |  |
| Obywatelstwo                                                  | Polska                        |  |  |  |  |
| PESEL                                                         | 18311076025                   |  |  |  |  |
| Data urodzenia                                                | 10.11.2018                    |  |  |  |  |
| Typ dokumentu                                                 | Dowód osobisty                |  |  |  |  |
| Seria i numer dokumentu                                       | UUF028294                     |  |  |  |  |
| Czy potwierdzasz popr<br>Podaj hasło z<br>tokena<br>Zatwierdź | awność podanych wyżej danych? |  |  |  |  |

Potwierdzasz (swoją metodą autoryzacji) poprawność danych zarejestrowanych w naszym systemie.

Potrzebujemy **ok. 10 minut**, aby zweryfikować i zarejestrować dane.

## mB<mark>ank Com</mark>panyNet

#### Kroki opcjonalne – po zalogowaniu ponownym do CompanyNet:

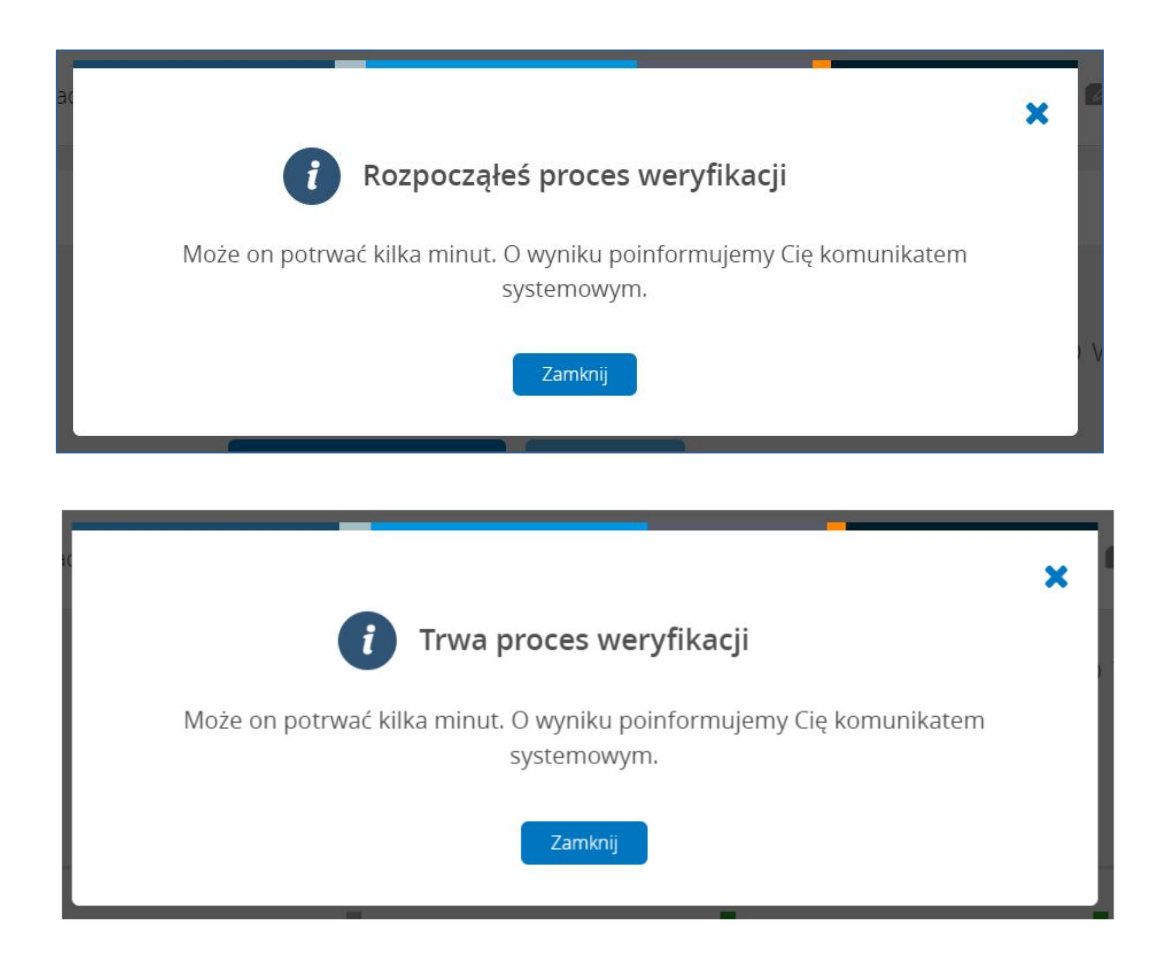

W trakcie weryfikacji mogą pojawiać się ekrany z informacjami o etapie procesu.

## mBank CompanyNet

#### **Sukces**

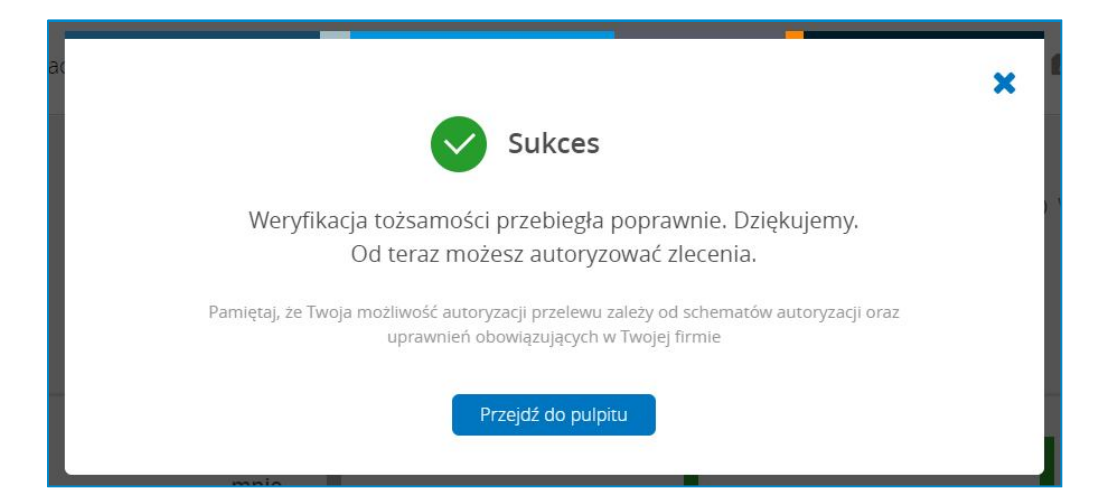

To już koniec procesu.

Możesz autoryzować zlecenia w wybranym kontekście.

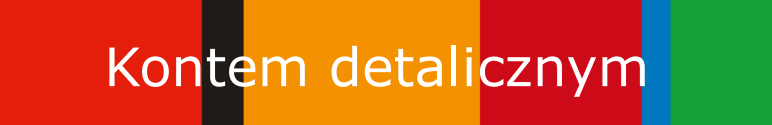

### Kiedy zobaczysz nową opcję w mBank CompanyNet?

Potwierdzanie tożsamości przy wykorzystaniu dostępu do konta detalicznego jest widoczna jeżeli tożsamość użytkownika nie była weryfikowana w innym kontekście (innej firmy w mBank CompanyNet).

## Kon<mark>te</mark>m detalicznym

### Krok 1. Twój ekran zaraz po zalogowaniu do kontekstu

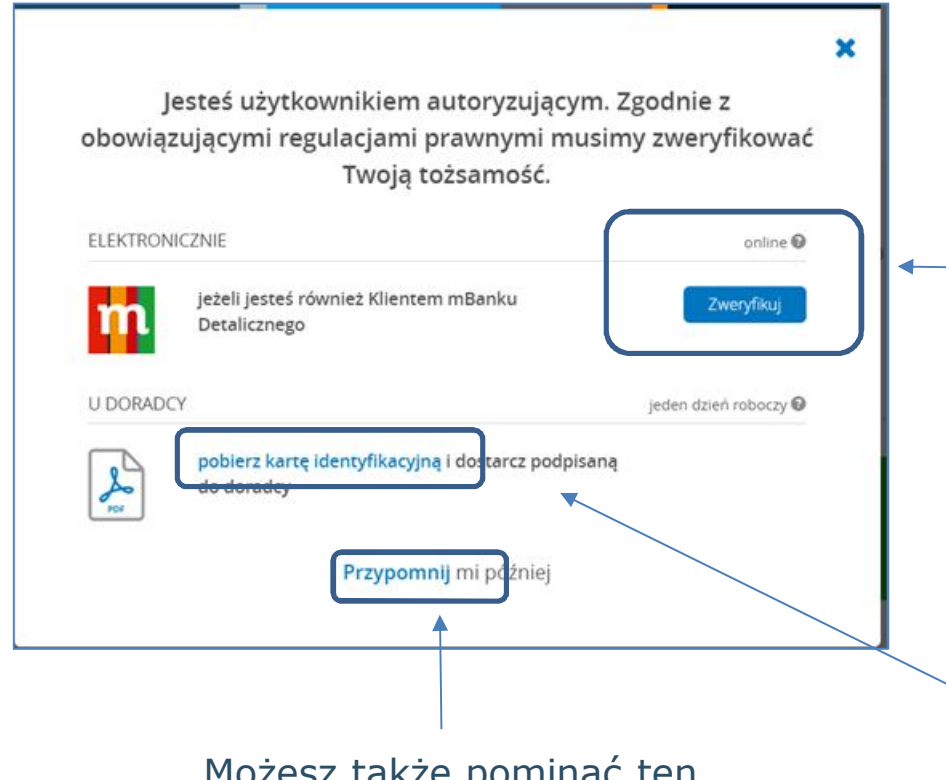

Możesz także pominąć ten krok. Możesz potwierdzić swoją tożsamość przy kolejnym logowaniu. Opcja potwierdzenia tożsamości w detalu jest dostępna:

- Jeśli nie jest spełniony warunek identyfikacji korporacyjnej
- Jeśli posiadasz PESEL i jesteś aktywnym użytkownikiem w systemie detalu, uprzednio zidentyfikowanym w placówkach banku

#### Proces trwa około 10-15 min.

Zawsze możesz pobrać Kartę Identyfikacyjną, wydrukować ją, podpisać i nam dostarczyć.

### Krok 2: Ekran logowania do systemu detalu

| mBank Zaloguj się do serwisu transakcyjnego                       |                                                                                                    |  |  |  |  |
|-------------------------------------------------------------------|----------------------------------------------------------------------------------------------------|--|--|--|--|
|                                                                   | Klienci indywidualni i firmowi   Image: Image: Ima |  |  |  |  |
| Zaloguj się używając swoich danych stosowanych w systemie detalu. |                                                                                                    |  |  |  |  |

System mBank CompanyNet po kliknięciu weryfikacji wylogowuje Cię i otwiera stronę detalu.

### Krok 3: Ekran z danymi zarejestrowanymi w systemie detalu – po zalogowaniu

| mBank | Weryfikacja tożsamości                                                                                       | × |  |
|-------|----------------------------------------------------------------------------------------------------|---|--|
|       | 75%                                                                                                    |   |  |
|       | Sprawdź czy prezentowane dane są aktualne                                                                    |   |  |
|       | ješli dowód osobisty jest nieaktualny - zmodyfikuj go.                                                       |   |  |
|       | Jeśli pozostałe dane są nieaktualne - skontaktuj się z placówką mBanku.                                      |   |  |
|       | Imię i nazviško<br>NATALIA SZLENDAK                                                                          |   |  |
|       | Obywatelonio<br>Polska                                                                                       |   |  |
|       | PISU.<br>87*****16                                                                                           |   |  |
|       | Typ doiumentu tabamotci<br>Dowód osobisty                                                                    |   |  |
|       | Seria i numer dokumentu<br>AV++++33 Modyfikuj                                                                |   |  |
|       | Data wydunia dokumentu<br>BRAK Modyfikuj                                                                     |   |  |
|       | Data watnojci dokumentu<br>BRAK Modyfikuj                                                                    |   |  |
|       | Wszystkie prezentowane dane są poprawne.     Chę potwierdzi swoją tożsamość w mBank CompanyNet.              |   |  |
|       | Rezygnuję z potwierdzenia tążsamości w mBank<br>CompanyNet.<br>Potrzebaję uaktualnić dane w placówce mBanku. |   |  |
|       | WYSCD .                                                                                                    |   |  |
|       | Kontakt                                                                                                    |   |  |
|       | ()<br>()<br>()<br>()<br>()<br>()<br>()<br>()<br>()<br>()<br>()<br>()<br>()<br>(                              |   |  |
|       |                                                                                                    |   |  |

Dane widoczne na ekranie porównamy z Twoimi danymi, które wprowadził Administrator w CompanyNet.

Tu potwierdzasz, że dane detalu są poprawne i zgadzasz się na potwierdzenie nimi Twojej tożsamości w systemie korpo.

### Krok 3: Autoryzacja i potwierdzenie na ekranie detalu

| Zaakceptuj operację                           |                        | Potwierdzasz poprawność swoich danych<br>zarejestrowanych w systemie detalu<br>dostępną metodą autoryzacji. |
|-----------------------------------------------|------------------------|----------------------------------------------------------------------------------------------------|
| Hasło SMS nr 2 z dnia 03.04.2020<br>Hasło SMS | VIERDŹ ANULUJ          | Potrzebujemy <b>ok. 10 – 15 minut</b> , aby je zweryfikować i zarejestrować po stronie korpo.               |
| m <mark>Bank</mark>                           | Weryfikacja tożsamości |                                                                                                    |
|                                               |                        |                                                                                                    |
|                                               |                        | Dziękujemy!                                                                                                 |
|                                               | Potym                  | Analizujemy Twoje dane, potrwa to około 2 minut.                                                            |
|                                               | Wynik                  | weryfikacji danych sprawdzisz w systemie mBank CompanyNet.                                                  |
|                                               |                        | Nr wniosku: <b>ZDN172515595</b>                                                                             |
|                                               |                        | Jak oceniasz ten wniosek?                                                                                   |
|                                               |                        |                                                                                                    |

#### Kroki opcjonalne – po zalogowaniu ponownym do CompanyNet:

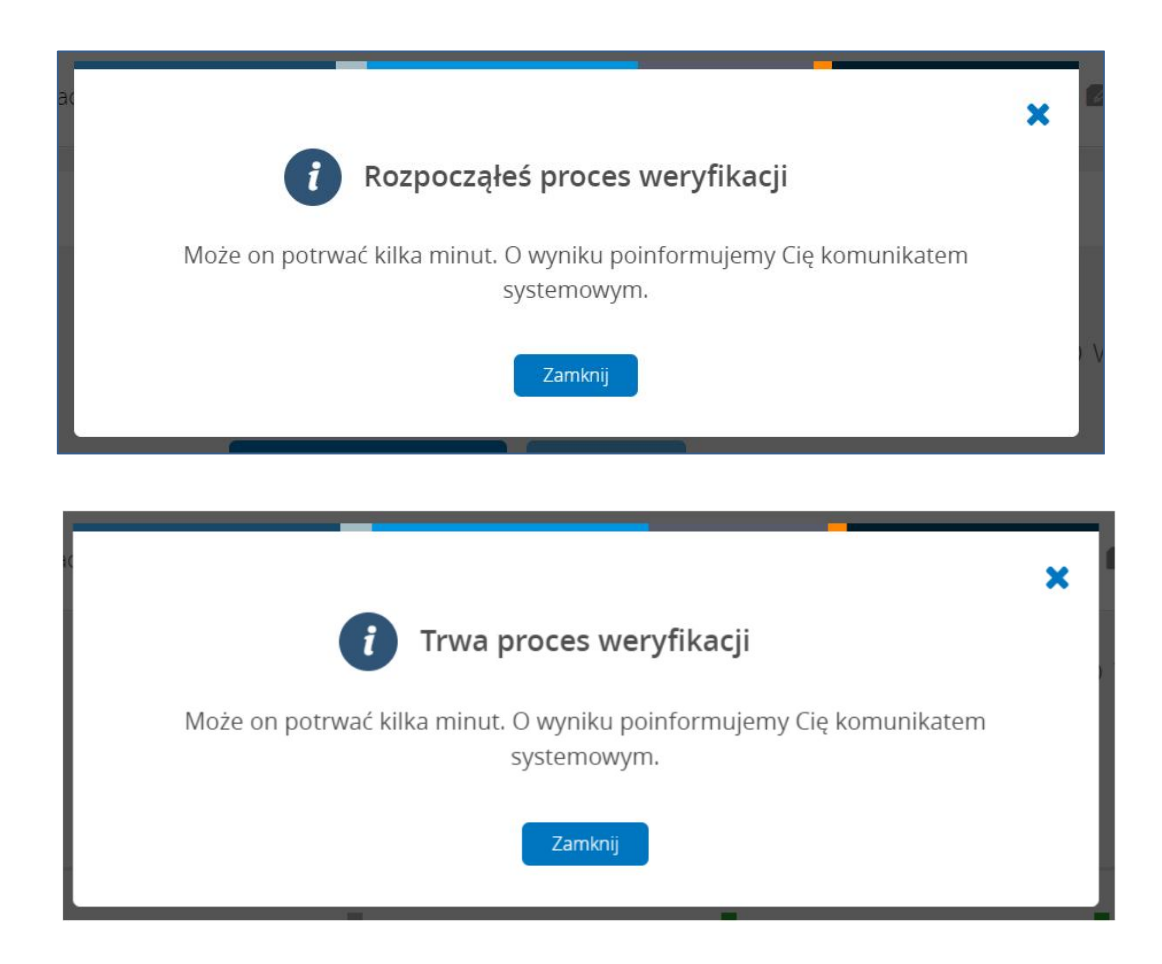

W trakcie procesu mogą pojawiać się ekrany z informacjami o etapie procesu.

## Kon<mark>te</mark>m detalicznym

#### Sukces na ekranie CompanyNet

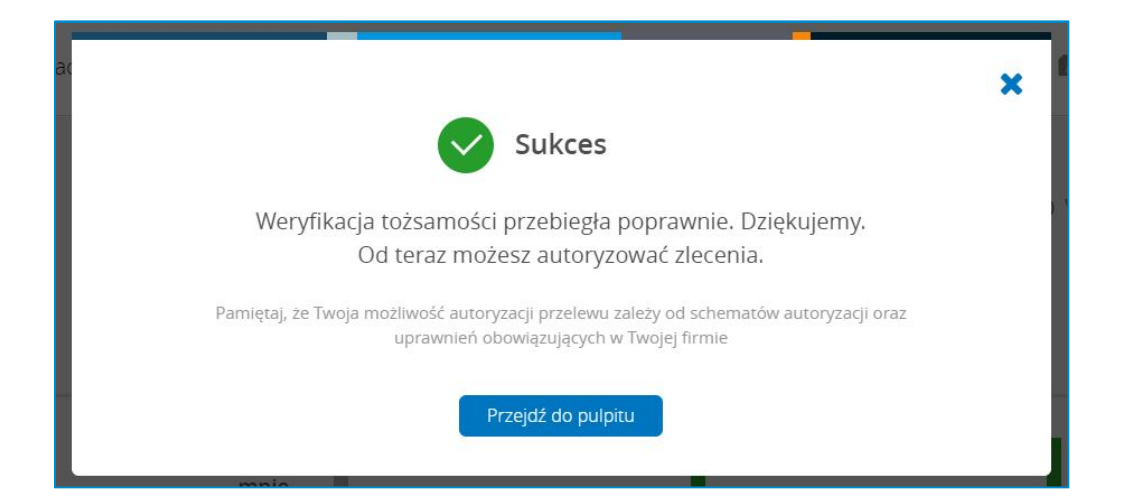

To już koniec procesu.

Możesz autoryzować zlecenia w wybranym kontekście.

Dziękujemy za uwagę i zachęcamy, aby wypróbować nową funkcję.

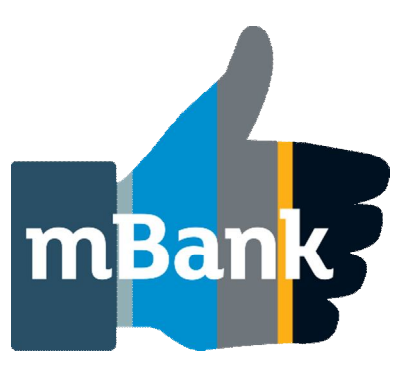